# SEW

## **Notice d'utilisation**

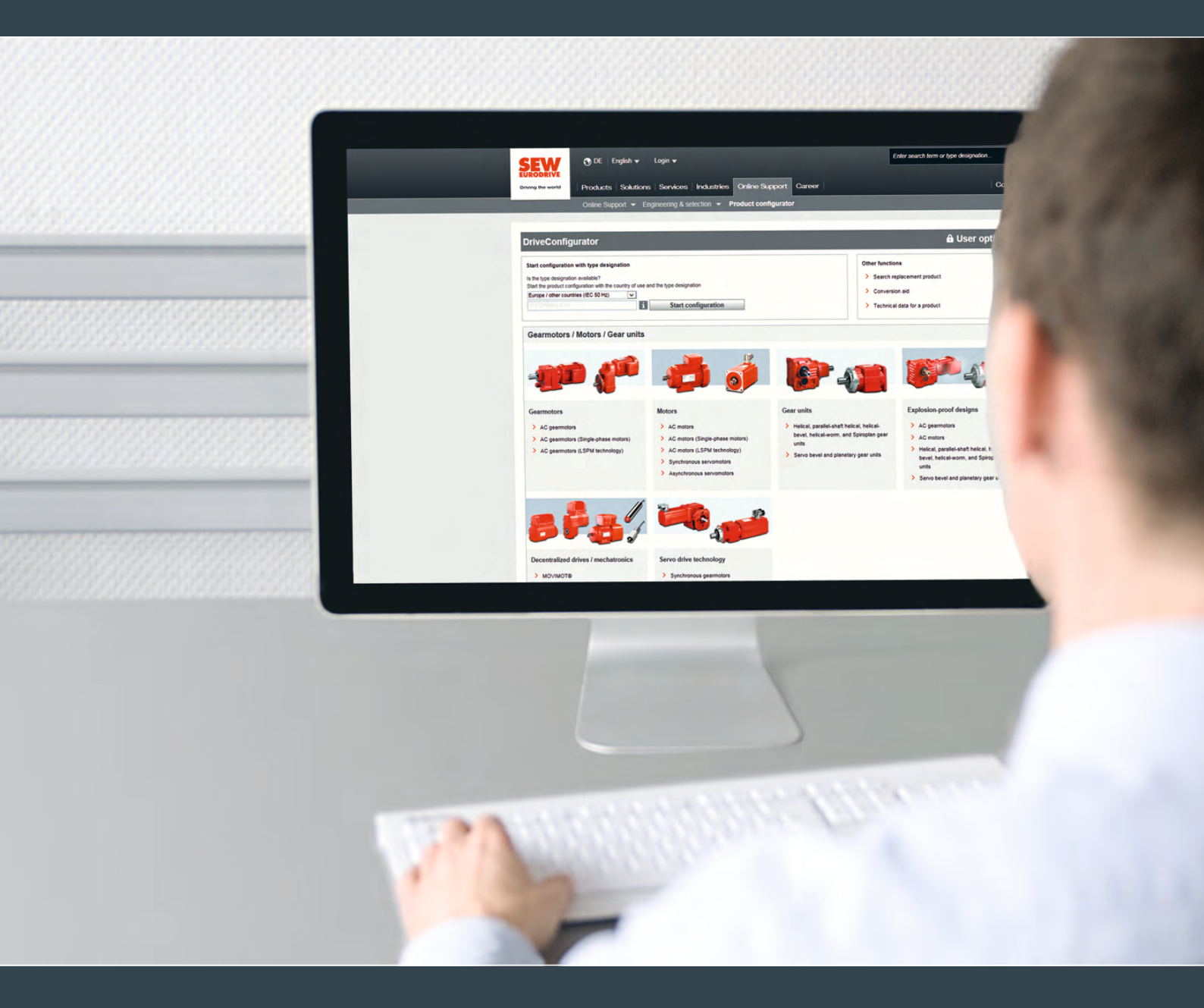

Configurateur produit SEW

Édition 09/2018

2583<u>2344/FR</u>

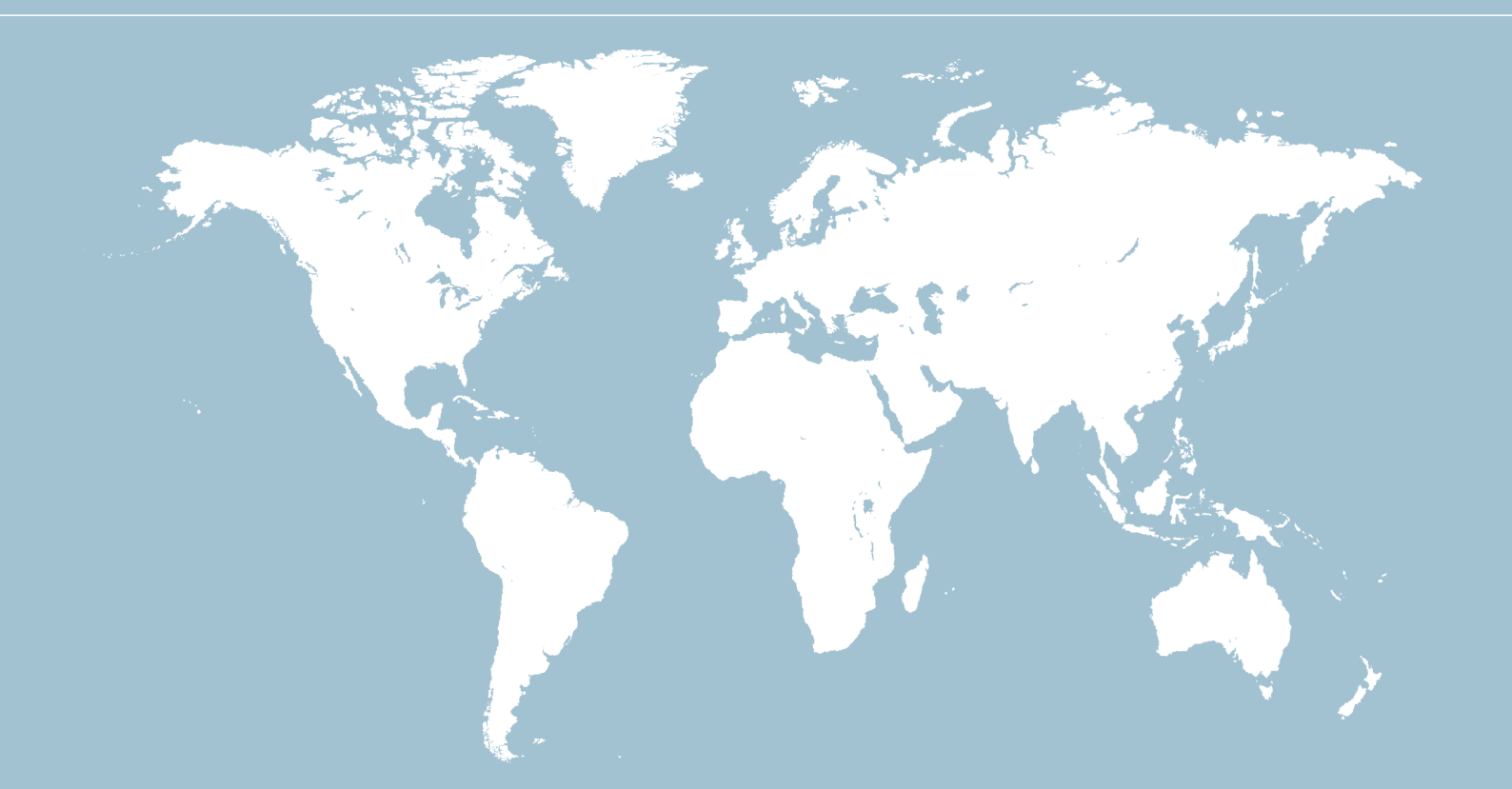

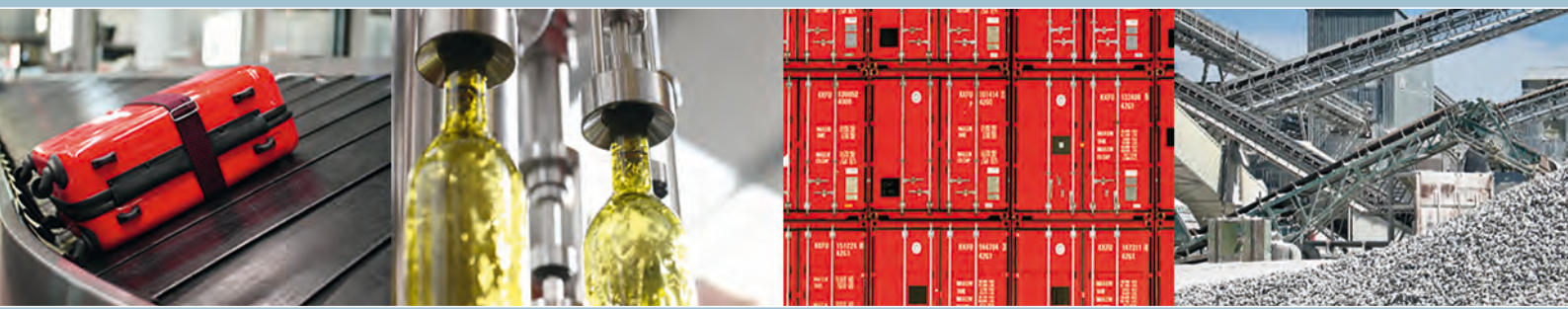

## Sommaire

| 1 | Prése | ntation du Configurateur produit SEW                                  | 4  |
|---|-------|-----------------------------------------------------------------------|----|
|   | 1.1   | Qu'est-ce que le Configurateur produit SEW ?                          | 4  |
|   | 1.2   | Quelle est l'utilité du Configurateur produit SEW ?                   | 4  |
|   | 1.3   | Comment fonctionne le Configurateur produit SEW ?                     | 5  |
| 2 | Dema  | nder une offre ou passer commande en cinq étapes                      | 6  |
| 3 | Étape | 1 : Démarrer la configuration de produit                              | 7  |
| 4 | Étape | 2 : Configuration du produit                                          | 8  |
|   | 4.1   | Démarrage de la sélection de produit                                  | 8  |
|   | 4.2   | Recherche de produit                                                  | 11 |
|   | 4.3   | Définir l'exécution                                                   | 14 |
|   | 4.4   | Définir les options                                                   | 15 |
|   | 4.5   | Récapitulatif de la configuration                                     | 16 |
| 5 | Étape | 3 : Ajouter le produit dans le panier                                 | 17 |
| 6 | Étape | 4 : Travailler dans le panier                                         | 18 |
|   | 6.1   | Définir la quantité et joindre les documents                          | 18 |
|   | 6.2   | Ajouter d'autres produits au panier                                   | 19 |
|   | 6.3   | Enregistrer le panier comme modèle                                    | 21 |
|   | 6.4   | Transférer le panier                                                  | 21 |
| 7 | Étape | 5 : Demander une offre ou commander un produit                        | 22 |
|   | 7.1   | Commander des produits                                                | 22 |
|   | 7.2   | Demander une offre produit                                            | 22 |
| 8 | Autre | s fonctions                                                           | 23 |
|   | 8.1   | Définir les options utilisateur                                       | 23 |
|   | 8.2   | Choisir des produits de remplacement ou des pièces détachées          | 24 |
|   | 8.3   | Aide à la conversion en moteurs d'une classe de rendement plus élevée | 24 |
|   | 8.4   | Caractéristiques techniques produit                                   | 25 |

## 1 Présentation du Configurateur produit SEW

#### 1.1 Qu'est-ce que le Configurateur produit SEW ?

Le Configurateur produit SEW est le configurateur de produit en ligne idéal permettant une sélection rapide et sûre des composants d'entraînement.

L'accès au Configurateur produit s'effectue via le site internet de SEW-USOCOME, dans le menu "Online Support".

En quelques clics seulement, il est possible de sélectionner un produit et de l'enregistrer dans le panier. Le panier permet soit de commander directement les produits sélectionnés, soit de les enregistrer comme modèle pour les partager avec d'autres personnes autorisées ou les réutiliser ultérieurement.

#### 1.2 Quelle est l'utilité du Configurateur produit SEW ?

Le Configurateur produit SEW offre les avantages suivants.

- · Configuration de produits en ligne simple et conviviale
- Personnalisation adaptée à l'utilisateur des tolérances de recherche et des systèmes de mesure spécifiques
- · Assistance visuelle par illustrations et vues 3D du produit configuré
- Processus de travail plus efficaces grâce à la possibilité d'enregistrer les produits déjà configurés comme modèles
- Consultation directe des données CAO, des caractéristiques techniques et des documentations via le panier
- Affichage global de toutes les informations techniques concernant le produit sélectionné
- Traitement rapide grâce aux fonctionnalités de demande d'offre en ligne et de commande à partir du panier

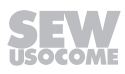

#### 1.3 Comment fonctionne le Configurateur produit SEW ?

Le diagramme suivant présente le principe pour configurer et commander un produit en cinq étapes ou pour demander une offre à SEW-USOCOME.

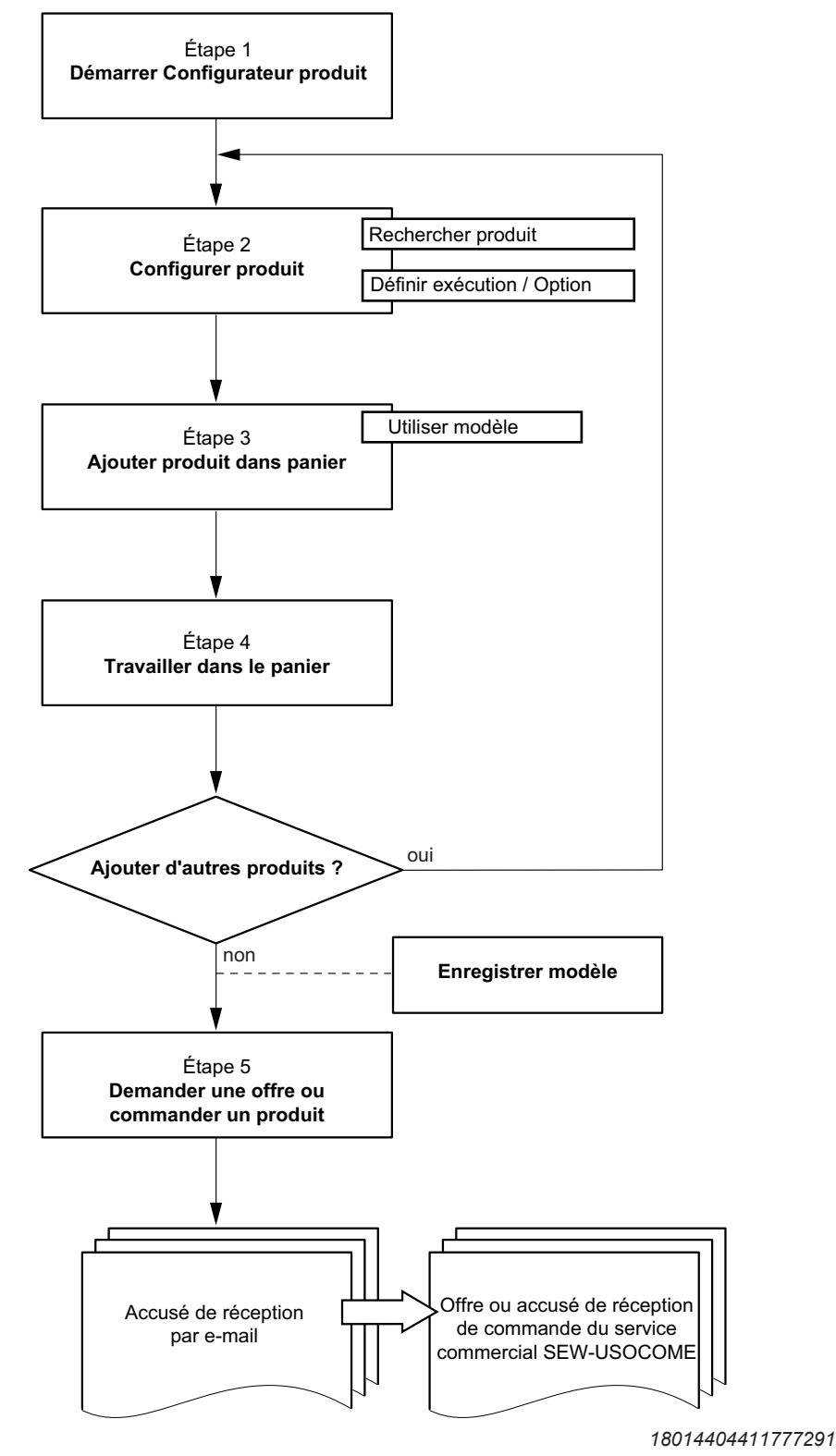

Les différentes étapes sont détaillées ci-après.

i

## 2 Demander une offre ou passer commande en cinq étapes

## REMARQUE

Pour la configuration simple d'un produit, il n'est pas nécessaire de s'identifier sur le site SEW-USOCOME. Pour passer commande, demander une offre ou enregistrer le panier, il faut être identifié.

Vous pouvez également vous identifier à la fin de la configuration.

#### Barre d'accès rapide

La barre d'accès rapide se trouve sur le bord droit de l'écran. Elle permet d'exécuter rapidement des actions importantes.

#### $\rightarrow$ Prise de contact avec SEW-USOCOME

Glisser la souris sur le symbole de téléphone. Une fenêtre avec les différentes options de contact apparaît. Rechercher les contacts SEW-USOCOME correspondant au code postal ou remplir le formulaire de contact.

#### $\rightarrow$ Données & documentations

Le deuxième symbole permet d'accéder à toutes les données et documentations SEW disponibles.

#### $\rightarrow \textbf{Panier}$

Cliquer sur le symbole de panier pour accéder au panier ou y ajouter un produit.

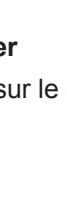

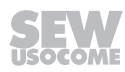

## 3 Étape 1 : Démarrer la configuration de produit

Le configurateur produit est accessible via le menu "Ingénierie & sélection" de la rubrique "Vue d'ensemble Online Support" sous l'onglet "Online Support".

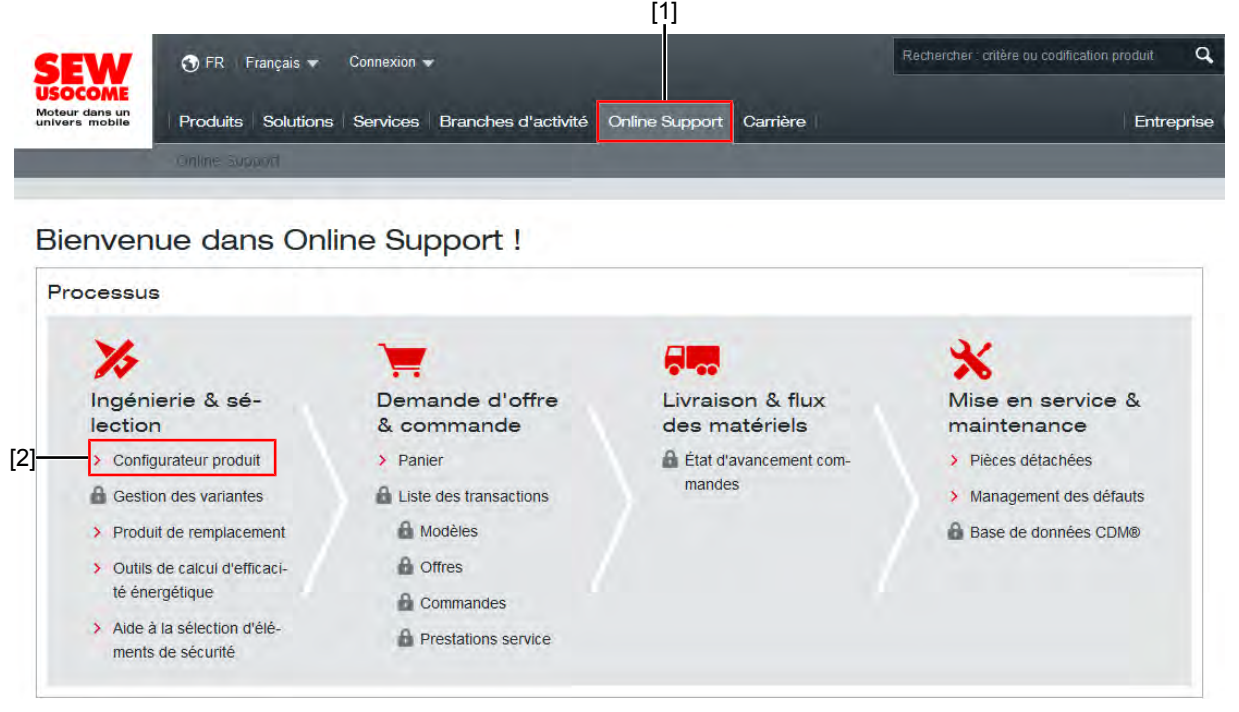

24865572235

- [1] Bouton [Online Support]
- [2] Lien vers le Configurateur produit
  - 1. Pour démarrer, cliquer sur le menu "Configurateur produit" [2].
  - ⇒ Le Configurateur produit s'ouvre.

7

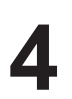

## 4 Étape 2 : Configuration du produit

#### 4.1 Démarrage de la sélection de produit

La fenêtre suivante s'affiche au démarrage du Configurateur.

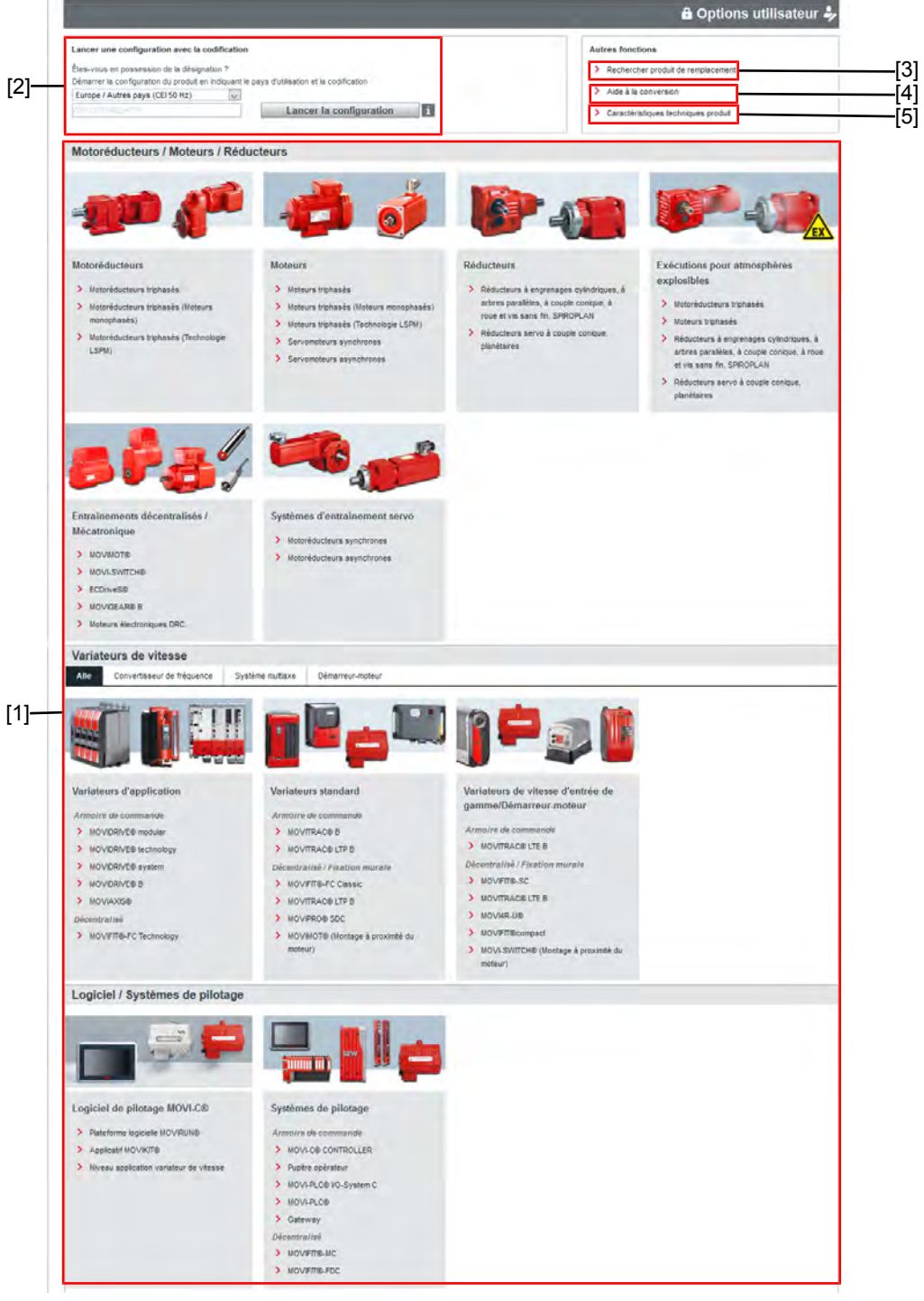

9007224207168907

- [1] Familles de produits dans le Configurateur produit
- [2] Démarrage de la configuration à partir d'une codification.
- [3] Lien permettant la sélection de produits de remplacement
- [4] Lien vers l'aide à la conversion
- [5] Recherche de caractéristiques techniques

25832344/FR - 09/2018

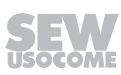

Dans le Configurateur produit, la configuration peut être lancée soit en sélectionnant une famille de produits [1] soit via la fonction "Lancer une configuration avec la codification" [2]. Les deux méthodes sont décrites aux chapitres suivants.

#### 4.1.1 Démarrage de la configuration produit par sélection d'une famille de produits

- 1. Dans le Configurateur produit, cliquer sur la famille de produits souhaitée [1].
- ⇒ La fenêtre de sélection de produit s'ouvre.

#### 4.1.2 Démarrage de la configuration produit à l'aide de la codification

- 1. Renseigner la codification dans le bloc "Lancer une configuration avec la codification" [2].
- 2. Cliquer sur [Lancer la configuration].
- ⇒ La fenêtre de recherche de produits s'ouvre. Dans les résultats sont listés tous les produits portant cette codification.

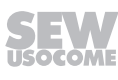

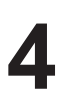

#### 4.1.3 Lien vers la page de présentation du produit

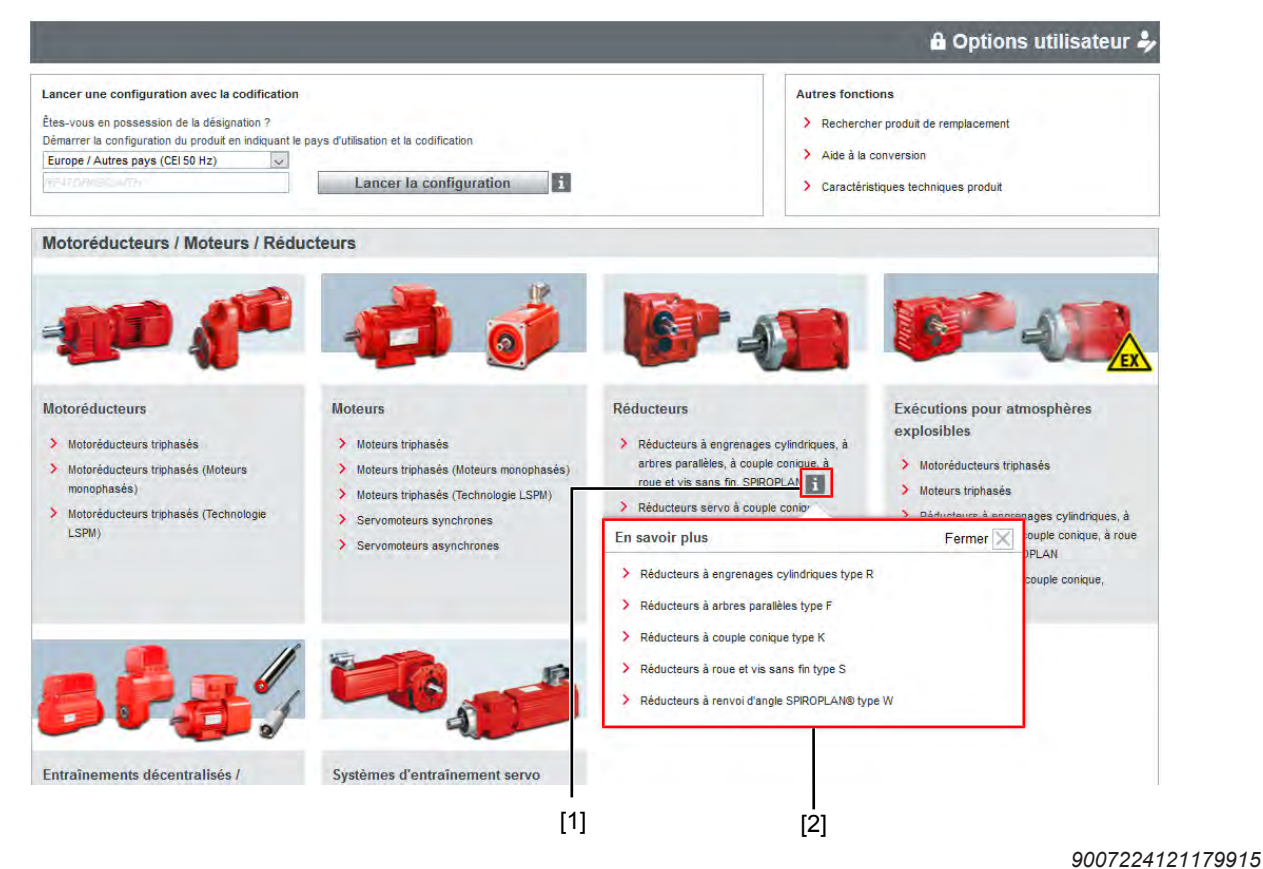

#### [1] Bouton [En savoir plus]

[2] Informations complémentaires concernant le produit

Le lien correspond spécifiquement au produit sélectionné et met à disposition les informations suivantes :

- Informations concernant le produit
- · Vue d'ensemble des caractéristiques techniques
- Indication des domaines d'utilisation
- Informations concernant les exécutions

25832344/FR - 09/2018

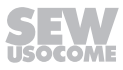

## 4.2 Recherche de produit

i

## REMARQUE

 Le nombre d'étapes de configuration et les caractéristiques de produit à sélectionner sont fonction du produit sélectionné. L'exemple suivant correspond à la configuration d'un motoréducteur triphasé.

#### 4.2.1 Recherche de critères techniques

|               |                                                                                                    |                                                                                               |                    | li                                                                           | R37DRN90                                                                                                    | L4                                                                                                    |                                                                                                    |                                                                                                    | 🗄 Opti                                                                               | ons utilisateur                                                                                                    |
|---------------|----------------------------------------------------------------------------------------------------|-----------------------------------------------------------------------------------------------|--------------------|------------------------------------------------------------------------------|----------------------------------------------------------------------------------------------------|----------------------------------------------------------------------------------------------------|----------------------------------------------------------------------------------------------------|----------------------------------------------------------------------------------------------------|--------------------------------------------------------------------------------------|----------------------------------------------------------------------------------------------------|
| Ľ             | Sélection prod                                                                                                    | uit 🕕 Rech                                                                                    | ercher >           | 2 Exèc                                                                       | utions >                                                                                                    | 3 Optio                                                                                                    | ns                                                                                                    | > 4                                                                                                    | Récapitulatif                                                                        | Suivant                                                                                                    |
| Rech          | hercher                                                                                                    |                                                                                               |                    |                                                                              |                                                                                                    |                                                                                                    |                                                                                                    | -                                                                                                    |                                                                                      |                                                                                                    |
| Codi          | ification recherchée:                                                                                                    |                                                                                               | Pas de recherche   | Q                                                                            | Rechercher                                                                                                    |                                                                                                    |                                                                                                    |                                                                                                    | 1                                                                                    |                                                                                                    |
| Exéc          | cution réducteur:                                                                                                    |                                                                                               | R = réducteur à er | ngrenages cylindriq                                                          | ues 🗸                                                                                                    |                                                                                                    |                                                                                                    |                                                                                                    |                                                                                      |                                                                                                    |
| Type moteur:  |                                                                                                    |                                                                                               | DR Moteur triph    | nasé                                                                         | ~                                                                                                    |                                                                                                    |                                                                                                    |                                                                                                    |                                                                                      | [4]                                                                                                    |
| Pays          | s d'utilisation:                                                                                                    |                                                                                               | Europe / Autres pa | ays (CEI 50 Hz)                                                              | ~                                                                                                    |                                                                                                    |                                                                                                    |                                                                                                    |                                                                                      |                                                                                                    |
| Puise         | sance moteur P [kW]                                                                                                    | / Couple Ma [Nm]:                                                                             | 1,5                | ± /                                                                          | ±                                                                                                    |                                                                                                    |                                                                                                    |                                                                                                    |                                                                                      |                                                                                                    |
| Vites         | sse de sortie na [1/mi                                                                                                    | n] / Rapport de réduction                                                                     | i: 77              | ±/                                                                           | ±                                                                                                    |                                                                                                    |                                                                                                    |                                                                                                    | -                                                                                    |                                                                                                    |
| Fact          | eur d'utilisation fB:                                                                                                    |                                                                                               | 1,1                |                                                                              | ±                                                                                                    |                                                                                                    |                                                                                                    |                                                                                                    |                                                                                      | 1.00                                                                                                    |
| Class         | se de rendement inter                                                                                                    | rnationale (IE):                                                                              | IE3 - Premium Effi | ciency                                                                       | ~ i                                                                                                    |                                                                                                    |                                                                                                    |                                                                                                    |                                                                                      | 2                                                                                                    |
| Nomi          | bre de pôles:                                                                                                    |                                                                                               | 4 pôles            |                                                                              | ~ Di                                                                                                    | irée de service:                                                                                                    | S1-100%                                                                                                    |                                                                                                    |                                                                                      | ×                                                                                                    |
| Série         | e moteur:                                                                                                    |                                                                                               |                    |                                                                              |                                                                                                    |                                                                                                    |                                                                                                    |                                                                                                    |                                                                                      |                                                                                                    |
|               |                                                                                                    |                                                                                               | DRN (standard)     |                                                                              | ~                                                                                                    | Fonctionnement av                                                                                                    | vec variateur o                                                                                                    | le vitesse                                                                                                    |                                                                                      |                                                                                                    |
| Très          | s petite vitesse:                                                                                                    |                                                                                               | DRN (standard)     |                                                                              | × [                                                                                                    | Fonctionnement av                                                                                                    | vec variateur o                                                                                                    | le vitesse                                                                                                    |                                                                                      | -                                                                                                    |
| Très<br>Résul | s pétite vitessé:<br>Itats de la recherche-                                                                                                    |                                                                                               | DRN (standard)     |                                                                              | ×                                                                                                    | Fonctionnement av                                                                                                    | vec variateur o                                                                                                    | le vitesse                                                                                                    |                                                                                      |                                                                                                    |
| Très<br>Résul | s petite vitesse:<br>Itats de la recherche<br>Désignation                                                                                                    | Classe de rende                                                                               | DRN (standard)     | P [kW]                                                                       | na [1/min]                                                                                                    | Fonctionnement av                                                                                                    | i ivec variateur d                                                                                                    | fB                                                                                                    | nMot [1/min]                                                                         | Durée util.                                                                                                    |
| Très<br>Résul | petite vitesse:<br>Itats de la recherche<br>Désignation<br>R37DRN90L4                                                                                                    | Classe de rende<br>E3                                                                         | DRN (standard)     | P [kW]<br>1,5                                                                | na [1/min]                                                                                                    | Fonctionnement av<br>Ma [Nm]<br>189                                                                                                    | i<br>19,31                                                                                                    | fB<br>1,05                                                                                                    | nMot [1/min]<br>1461                                                                 | Durêe util.<br>S1-100%                                                                                                    |
| Très<br>(ésul | a petite vitesse:<br>Itats de la recherche<br>Désignation<br>R37DRN90L4<br>R37DRN90L4                                                                                                    | Classe de rende<br>E3<br>E3                                                                   | DRN (standard)     | P [kW]<br>1,5<br>1,5                                                         | na [1/min]<br>76<br>81                                                                                             | Fonctionnement av<br>Ma [Nm]<br>189<br>176                                                                                                    | i<br>19,31<br>18,05                                                                                                    | fB<br>1,05<br>1,15                                                                                                    | nMot [1/min]<br>1461<br>1461                                                         | Durée util.<br>51-100%<br>51-100%                                                                                                    |
| Très<br>Résul | b petite vitesse:<br>Itats de la recherche-<br>Désignation<br>R87DRN90L4<br>R37DRN90L4<br>R47DRN90L4                                                                                                    | Classe de rende<br>E3<br>E3<br>E3                                                             | DRN (standard)     | P [kW]<br>1,5<br>1,5<br>1,5                                                  | na [1/min]<br>76<br>81<br>76                                                                                       | Fonctionnement av<br>Ma (Nm)<br>189<br>176<br>188                                                                                                    | i<br>19,31<br>19,27                                                                                                    | fB<br>1,05<br>1,15<br>1,55                                                                                                    | nMot [1/min]<br>1461<br>1461<br>1461                                                 | Durèe util.<br>S1-100%<br>S1-100%<br>S1-100%                                                                                                    |
| Très<br>Résul | b petite vitesse:<br>tats de la recherche-<br>Désignation<br>RS7DRNS0L4<br>RS7DRN90L4<br>R47DRN90L4<br>R47DRN90L4                                                                                                    | Classe de rende<br>E3<br>E3<br>E3<br>E3<br>E3                                                 | DRN (standard)     | P [kW]<br>1,5<br>1,5<br>1,5<br>1,5                                           | na [1/min]<br>76<br>81<br>76<br>67                                                                                 | Fonctionnement av           Ma [Nm]           189           176           188           210                                                                                                    | i<br>19,31<br>19,27<br>21,81                                                                                                    | fB<br>1,05<br>1,15<br>1,55<br>1,4                                                                                                    | nMot [1/min]<br>1461<br>1461<br>1461<br>1461                                         | Durèe util.<br>S1-100%<br>S1-100%<br>S1-100%<br>S1-100%                                                                                                    |
| Très<br>Résul | a pette vitesse:<br>tats de la recherche-<br>Désignation<br>R37DRN90L4<br>R37DRN90L4<br>R47DRN90L4<br>R47DRN90L4<br>R47DRN90L4                                                                                                    | Classe de rende<br>E3<br>E3<br>E3<br>E3<br>E3<br>E3<br>E3                                     | DRN (standard)     | P [kW]<br>1.5<br>1.5<br>1.5<br>1.5<br>1.5<br>1.5                             | ► na [1/min]<br>76<br>81<br>76<br>67<br>63                                                                         | Ma [Nm]         189         176         188         210         225         225         245         245         245         245         245         245         245         245         245         245         245         245         245         245         245         245         245         245         245         245         245         245         245         245         245         245         245         245         245         245         245         245         245         245         245         245         245         245         245         245         245         245         245         245         245         245         245         245         245         245         245         245         245         245         245         245         245         245         245         245         245         245         245         245         245         245         245         245         245         245         245         245         245         245         245         245         245         245         245         245         245         245         245         245         245         245         245         245 <th245< th=""> <th245< <="" td=""><td>I         19,31           18,05         19,27           21,81         23,28</td><td>fB<br/>1,05<br/>1,15<br/>1,55<br/>1,4<br/>1,3</td><td>nMot [1/min]<br/>1461<br/>1461<br/>1461<br/>1461<br/>1461</td><td>Durée util.<br/>\$1-100%<br/>\$1-100%<br/>\$1-100%<br/>\$1-100%<br/>\$1-100%</td></th245<></th245<> | I         19,31           18,05         19,27           21,81         23,28                                                                      | fB<br>1,05<br>1,15<br>1,55<br>1,4<br>1,3                                                                                                    | nMot [1/min]<br>1461<br>1461<br>1461<br>1461<br>1461                                 | Durée util.<br>\$1-100%<br>\$1-100%<br>\$1-100%<br>\$1-100%<br>\$1-100%                                                                                                    |
| Très          | bette vitesse:<br>bette vitesse:<br>besignation<br>RS7DRN90L4<br>RA7DRN90L4<br>R47DRN90L4<br>R47DRN90L4<br>R47DRN90L4<br>R47DRN90L4                                                                                                    | Classe de rende<br>E3<br>E3<br>E3<br>E3<br>E3<br>E3<br>E3<br>E3                               | PRN (standard)     | P [kW]<br>1.5<br>1.5<br>1.5<br>1.5<br>1.5<br>1.5<br>1.5                      | na [1/min]           76           81           76           67           63           62                           | Ma [Nm]         189           176         188           210         225           230         230                                                                                                    | Î         19,31           18,05         19,27           21,81         23,28           23,59         23,59                                        | fB<br>1,05<br>1,15<br>1,4<br>1,3<br>1,3                                                                                                    | nMot [1/min]<br>1461<br>1461<br>1461<br>1461<br>1461<br>1461                         | Durée util.<br>\$1-100%<br>\$1-100%<br>\$1-100%<br>\$1-100%<br>\$1-100%<br>\$1-100%                                                                                                    |
| Très          | A pette vitesse:<br>bésignation<br>RESTORNEOL4<br>RESTORNEOL4<br>RATORNEOL4<br>RATORNEOL4<br>RATORNEOL4<br>RATORNEOL4<br>RATORNEOL4<br>RATORNEOL4<br>RESTORNEOL4<br>RESTORNEOL4                                                                                                    | Classe de rende<br>E3<br>E3<br>E3<br>E3<br>E3<br>E3<br>E3<br>E3<br>E3<br>E3                   | PRN (standard)     | P [kW]<br>1.5<br>1.5<br>1.5<br>1.5<br>1.5<br>1.5<br>1.5<br>1.5<br>1.5        | Na [1/min]           76           81           76           67           63           62           94              | Ma [Nm]         189           176         188           210         225           230         152                                                                                                    | i<br>19,31<br>18,05<br>19,27<br>21,81<br>23,28<br>23,59<br>15,6                                                                                  | fB         1,05         1,15         1,55         1,4         1,3         1,3         1,3         1,3         1,3         1,3         1,3         1,3         1,3         1,3         1,3         1,3         1,3         1,3         1,3         1,3         1,3         1,3         1,3         1,3         1,3         1,3         1,3         1,3         1,3         1,3         1,3         1,3         1,3         1,3         1,3         1,3         1,3         1,3         1,3         1,3         1,3         1,3         1,3         1,3         1,3         1,3         1,3         1,3         1,3         1,3         1,3         1,3         1,3         1,3         1,3         1,3         1,3         1,3         1,3         1,3         1,3         1,3         1,3         1,3         1,3         1,3         1,3         1,3         1,3         1,3         1,3         1,3         1,3         1,3         1,3         1,3         1,3         1,3         1,3         1,3         1,3         1,3         1,3         1,3         1,3         1,3         1,3         1,3         1,3         1,3         1,3         1,3         1,3         1,3         1,3         1,3 </td <td>nMot [1/min]<br/>1461<br/>1461<br/>1461<br/>1461<br/>1461<br/>1461<br/>1461</td> <td>Durée util.<br/>\$1-100%<br/>\$1-100%<br/>\$1-100%<br/>\$1-100%<br/>\$1-100%<br/>\$1-100%<br/>\$1-100%</td> | nMot [1/min]<br>1461<br>1461<br>1461<br>1461<br>1461<br>1461<br>1461                 | Durée util.<br>\$1-100%<br>\$1-100%<br>\$1-100%<br>\$1-100%<br>\$1-100%<br>\$1-100%<br>\$1-100%                                                                                                    |
| Très<br>Résul | kats de la recherche-<br>Désignation<br>R37DRN90L4<br>R37DRN90L4<br>R47DRN90L4<br>R47DRN90L4<br>R47DRN90L4<br>R47DRN90L4<br>R37DRN90L4<br>R37DRN90L4<br>R47DRN90L4                                                                                                    | Classe de rende<br>E3<br>E3<br>E3<br>E3<br>E3<br>E3<br>E3<br>E3<br>E3<br>E3<br>E3<br>E3<br>E3 | PRN (standard)     | P [KW]<br>1.5<br>1.5<br>1.5<br>1.5<br>1.5<br>1.5<br>1.5<br>1.5<br>1.5<br>1.5 | Na [1/min]           76           81           76           67           63           62           94           82 | Ma [Nm]         189           176         188           210         225           230         152           175         175                                                                                                    | I         19,31           18,05         19,27           21,81         23,28           23,59         15,6           17,89         17,89           | fB           1.05           1.15           1.55           1.4           1.3           1.3           1.65                                                                                                    | nMot [1/min]<br>1461<br>1461<br>1461<br>1461<br>1461<br>1461<br>1461<br>146          | Durée util.           \$1-100%           \$1-100%           \$1-100%           \$1-100%           \$1-100%           \$1-100%           \$1-100%           \$1-100%           \$1-100%                                       |
| Très          | tats de la recherche-<br>Désignation<br>RE7DRNS0L4<br>RE7DRNS0L4<br>RE7DRN | Classe de rende<br>E3<br>E3<br>E3<br>E3<br>E3<br>E3<br>E3<br>E3<br>E3<br>E3<br>E3<br>E3<br>E3 | PRN (standard)     | P [KW]<br>1,5<br>1,5<br>1,5<br>1,5<br>1,5<br>1,5<br>1,5<br>1,5<br>1,5<br>1,5 | Na [1/min]           76           81           76           63           62           94           82           90 | Fonctionnement av           Ma [Nm]           189           176           188           210           225           230           152           175           159                                                                                                    | i           19,31           18,05           19,27           21,81           23,28           23,59           15,6           17,89           16,22 | fB         1,05           1,15         1,55           1,4         1,3           1,3         1,3           1,65         1,75                                                                                                    | nMot [1/min]<br>1461<br>1461<br>1461<br>1461<br>1461<br>1461<br>1461<br>1461<br>1461 | Durée util.           \$1-100%           \$1-100%           \$1-100%           \$1-100%           \$1-100%           \$1-100%           \$1-100%           \$1-100%           \$1-100%           \$1-100%           \$1-100% |

----

24865582603

- [1] Critères de recherche
- [2] Barre de navigation
- [3] Codification
- [4] Prévisualisation de l'exécution sélectionnée
- [5] Résultats de la recherche
- [6] Lien vers les options utilisateur, voir le chapitre "Définir les options utilisateur" ( $\rightarrow$   $\cong$  23)
  - 1. Dans les critères de recherche [1], spécifier les caractéristiques du produit recherché.
    - ⇒ La liste des résultats indique uniquement les produits correspondant aux critères sélectionnés.
  - 2. Dans la liste des résultats, cliquer sur le produit adapté à l'utilisation prévue.
    - ⇒ La fenêtre de définition de l'exécution du produit s'ouvre.

## REMARQUE

Le bouton "Options utilisateur" [6] permet d'influencer la recherche de produit en définissant les valeurs et plages de tolérance dans la fenêtre "Options utilisateur pour Configurateur produit".

Pour utiliser les options utilisateur, il faut être identifié dans le système, voir le chapitre "Définir les options utilisateur" ( $\rightarrow$   $\cong$  23).

#### 4.2.2 Tolérances de recherche

i

|                                                                                                    |                                                                                                    | R37DRN90L4                                                                                                    | 🔒 Options utilisateur 🎝   |
|----------------------------------------------------------------------------------------------------|----------------------------------------------------------------------------------------------------|----------------------------------------------------------------------------------------------------|---------------------------|
| Sélection produit                                                                                                    | Rechercher                                                                                                    | 2 Exécutions > 3 Options                                                                                                    | > 4 Récapitulatif Suivant |
| - Rechercher                                                                                                    | Pas de recherche                                                                                                    | Q Rechercher                                                                                                    |                           |
| Exécution réducteur:<br>Type moteur:<br>Pays d'utilisation:<br>Puissance moteur P [kW] / Couple Ma [Nr<br>Vitesse de sortie na [1/min] / Rapport de<br>Facteur d'utilisation fB: | R = réducteur à engrei       DR – Moteur triphasé       Europe / Autres pays i       nl:     1,5       réduction t     77       1,1 | Tolérances de recherche - Puissance mote<br>votre recherche: 1,5 kW<br>Tolérances de -20% / +50%<br>recherche: -20% / +50%<br>Plage de 1,2 kW - 2,25 kW | ur: Fermer 🔀              |
| Classe de rendement internationale (IE):<br>Nombre de pôles:                                                                                                    | IE3 – Premium Efficience<br>4 pôles                                                                                                 | Modifier les tolérances de recherche                                                                                                    |                           |
| Série moteur:<br>Très petite vitesse:                                                                                                    | DRN (standard)                                                                                                    | [1] Fonction ement avec varia                                                                                                    | ateur de vitesse          |

24865987595

#### [1] Bouton Tolérances de recherche

[2] Fenêtre "Tolérances de recherche - Puissance moteur"

Fonction :

- Visualiser les tolérances de recherche
- Le bouton "Modifier les tolérances de recherche" permet d'accéder aux options utilisateur.

#### 4.2.3 Recherche par type dans une catégorie de produit

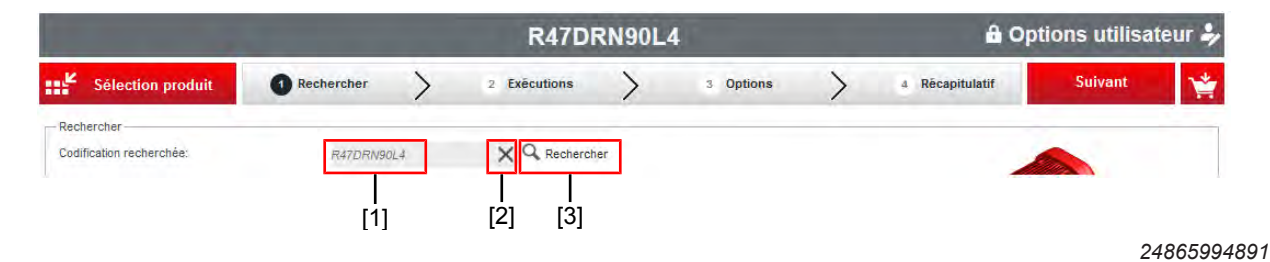

- [1] Codification actuellement recherchée
- [2] Annuler la recherche
- [3] Démarrer une nouvelle recherche

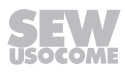

|                     |                                  | ×      |
|---------------------|----------------------------------|--------|
| Nouvelle            | e recherche via sélection du typ | be     |
| Pays d'utilisation: | Europe / Autres pays (CEI 50 Hz) | $\sim$ |
| Réducteurs:         | R47                              | ~      |
| Moteur:             | sélectionnez une option          | $\sim$ |
| Codification:       | sélectionnez une option          | ^      |
|                     | DRS IE1 = Standard Efficiency    |        |
| Votra recharcha:    | DRS90M                           |        |
| votre recherche.    | DRS90L                           |        |
|                     | DRS100M                          |        |
|                     | DRS100LC                         |        |
| 1,5                 | DRS112M                          |        |
| 15                  | DRS132S                          |        |
| 1,0                 | DRS132M                          |        |
|                     | DR2S IE1 = Standard Efficiency   |        |
|                     |                                  |        |
|                     | DR2S63M                          |        |

24910438411

4

#### Recherche textuelle par codification

|                     | ×                                |
|---------------------|----------------------------------|
| Nouvelle            | recherche via sélection du type  |
| Pays d'utilisation: | Europe / Autres pays (CEI 50 Hz) |
|                     |                                  |
| Réducteurs:         | Sélectionner en option           |
| Moteur:             | sélectionnez une option          |
| Codification:       | R47DRN90L4                       |
|                     | [2]                              |
| Votre recherche:    | R47DRN90L4                       |
|                     | Rechercher Annuler               |

- [1] Suppression de la recherche
- [2] Modification de la dernière recherche

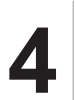

## 4.3 Définir l'exécution

La fenêtre suivante permet de définir l'exécution d'un motoréducteur.

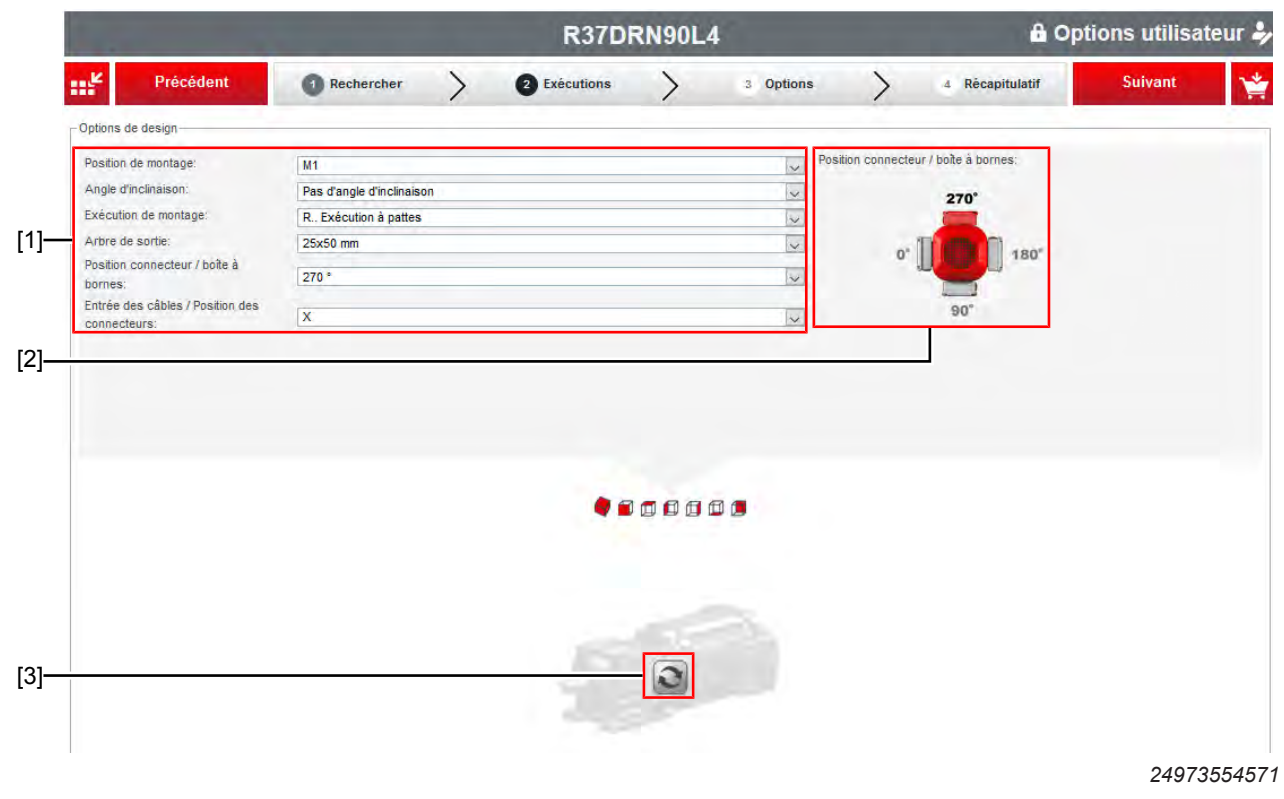

- [1] Menus déroulants pour caractéristiques d'exécution
- [2] Assistant graphique pour la sélection
- [3] Bouton d'actualisation de la présentation
  - 1. Spécifier les caractéristiques dans les menus déroulants [1].
    - ⇒ Selon le menu déroulant, l'assistant graphique [2] propose une aide à la sélection sous forme de représentation graphique.
  - 2. Pour actualiser la présentation du produit en fonction de votre configuration actuelle, cliquer sur le bouton [3].
  - 3. Une fois toutes les caractéristiques définies, cliquer sur [Suivant] dans la barre de navigation pour accéder à la fenêtre de sélection des options.

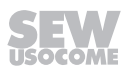

4

## 4.4 Définir les options

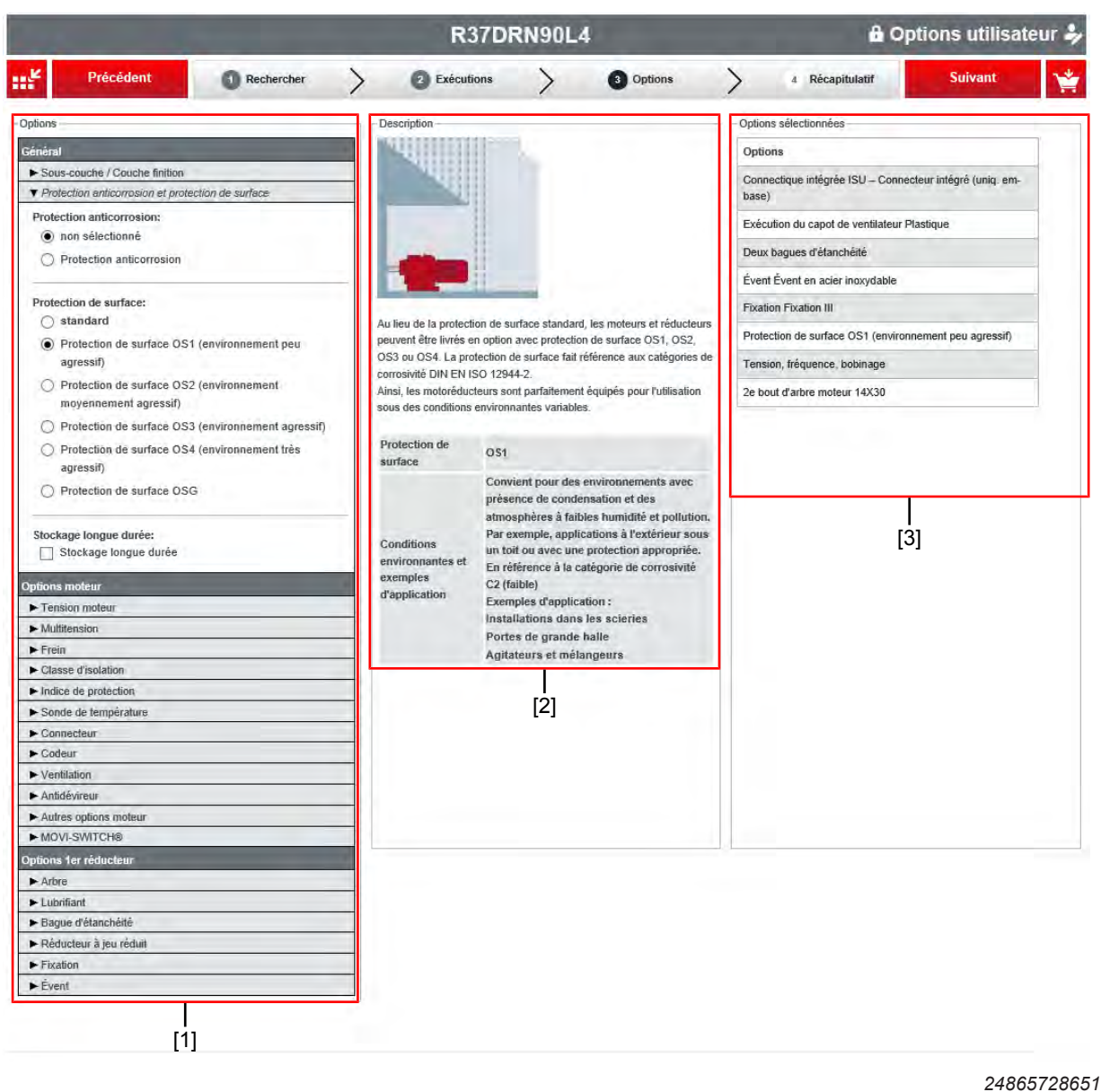

La fenêtre suivante s'ouvre pour la sélection des options.

[1] Sélection des options

[2] Description de l'option active

[3] Liste des options sélectionnées

1. Sélectionner les options souhaitées [1].

- ⇒ Dans le bloc "Description" [2] sont indiquées les informations techniques de l'option sélectionnée.
- Toutes les options choisies sont listées dans le bloc "Options sélectionnées" [3]. Il est possible de cliquer sur les différentes options afin de les réafficher.
- 2. Lorsque le produit est équipé des options souhaitées, cliquer sur [Suivant] dans la barre de navigation pour accéder au récapitulatif.

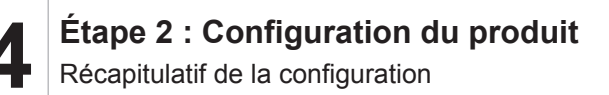

#### 4.5 Récapitulatif de la configuration

Les informations suivantes sont indiquées dans la fenêtre "Récapitulatif".

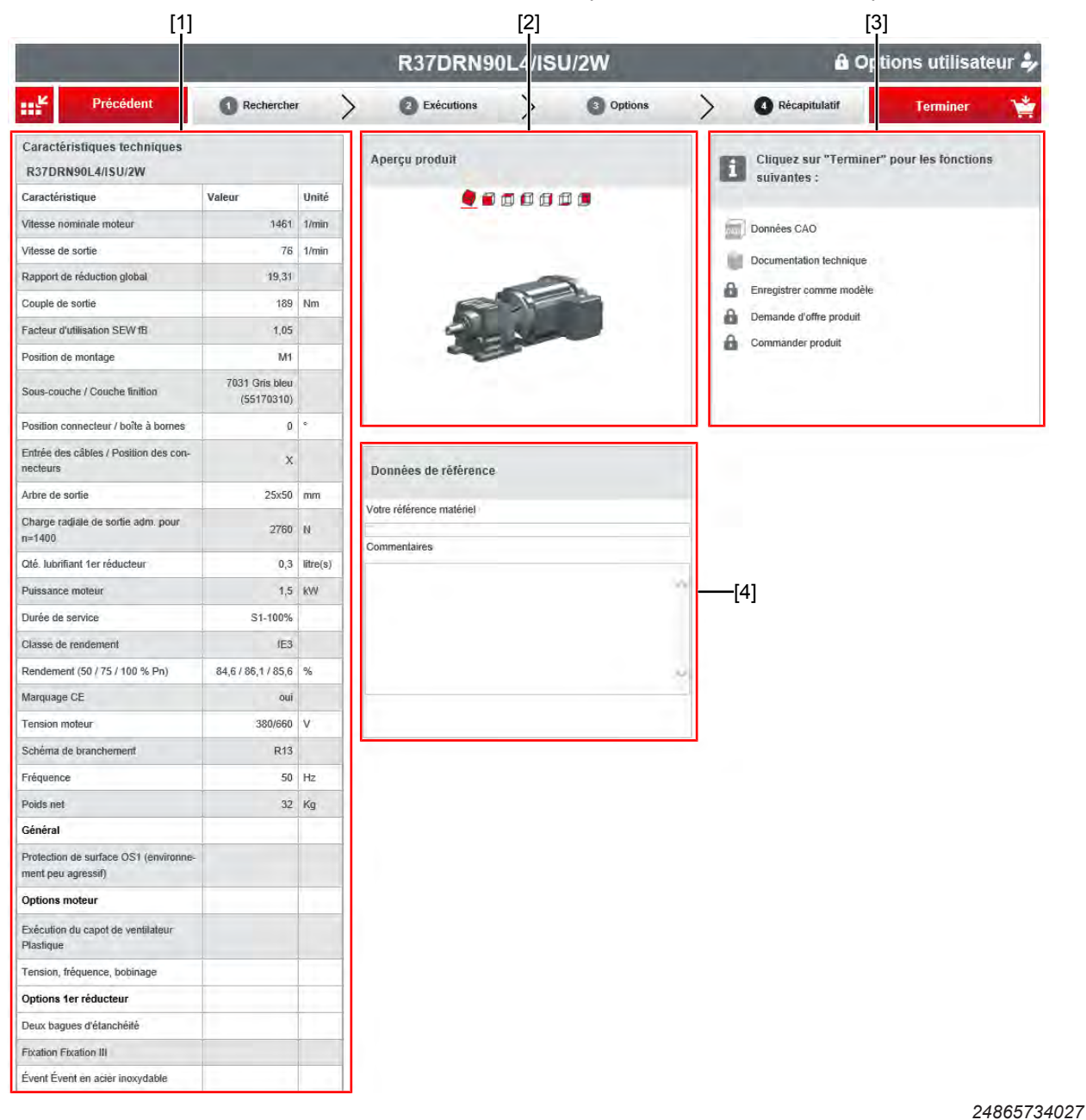

[1] Caractéristiques techniques<sup>1)2)</sup>

- [2] Aperçu produit
- [3] Aperçu des fonctions du panier
- [4] Données de référence
  - 1) Les caractéristiques techniques s'entendent sous réserve d'une validation technique ultérieure. Cette validation est réalisée lors de l'établissement d'une offre.
  - Le poids exact est indiqué sur l'accusé de réception de commande. Pour des raisons techniques, le poids réel peut varier par rapport à cette indication.

Dans le bloc "Données de référence" [4], indiquer les données de référence, par exemple une référence de matériel ou un commentaire sur le produit. Ces informations seront utilisées lors du traitement de la demande d'offre ou de la commande.

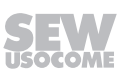

## 5 Étape 3 : Ajouter le produit dans le panier

1.

- Terminer
- Dans la barre de navigation, cliquer sur [Terminer] pour transférer le produit dans le panier.
- ⇒ La fenêtre "Panier" apparaît avec le produit ajouté.

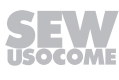

5

1

## 6 Étape 4 : Travailler dans le panier

#### 6.1 Définir la quantité et joindre les documents

## REMARQUE

Pour passer commande, demander une offre ou enregistrer le panier sous forme de modèle, il faut être identifié dans Online Support. S l'utilisateur n'est pas encore identifié, la fenêtre permettant de s'identifier s'affiche alors.

| _                |                                 |                  |                                                                       |                               |            |  |  |  |  |  |  |
|------------------|---------------------------------|------------------|-----------------------------------------------------------------------|-------------------------------|------------|--|--|--|--|--|--|
| Doni<br>Votre ré | nées de re<br>éférence transact | éférenc          | Votre référence projet Commentaires                                   | Votre message<br>Commentaires |            |  |  |  |  |  |  |
| Client fi        | īnal (nom + dépa                | rtement)         |                                                                       |                               |            |  |  |  |  |  |  |
| - At             | utres données de                | e référence      |                                                                       |                               |            |  |  |  |  |  |  |
| <b>1</b>         | f Ajouter produ                 | uit <del>+</del> | 🔒 Données CAO / Package documentaire 🔒 Enregistrer modèle 🔅 Transfére | er 🔒 Comman                   | der 🙆 De 🕽 |  |  |  |  |  |  |
| <b>A</b>         | Ajouter produ                   | Pos.             | 🔒 Données CAO / Package documentaire 🔒 Enregistrer modèle 🔅 Transfére | er 🔒 Comman                   | der 🔒 De 🕽 |  |  |  |  |  |  |

24865738635

- [1] Champs de saisie des données de référence
- [2] Champ pour la saisie d'un message à SEW-USOCOME
- [3] Barre d'activités
- [4] Liste des produits
  - Saisir les données de référence [1]. Le menu déroulant "Autres données de référence" donne accès à des champs de saisie supplémentaires pour les données de référence.
  - 2. Si nécessaire, saisir un message à l'attention de SEW-USOCOME [2].
  - 3. Dans la liste des produits [4], spécifier la quantité.
  - 4. Cliquer sur [Rechercher documentations techniques] pour télécharger les documentations concernant le produit ou envoyer un lien de téléchargement.
  - 5. Cliquer sur [Données CAO] pour télécharger les données CAO du produit dans le format adéquat ou envoyer un lien de téléchargement.

25832344/FR - 09/2018

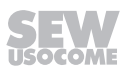

- 6. Cliquer sur [Caractéristiques techniques] pour consulter les caractéristiques techniques du produit. Si nécessaire, sélectionner une autre langue d'affichage et télécharger les informations dans le format adéquat ou envoyer un lien de téléchargement.
- 7. 📕 Pour retravailler la configuration du produit, cliquer sur [Modifier].

#### 6.2 Ajouter d'autres produits au panier

- 1. Pour ajouter un autre produit au panier, cliquer sur [Ajouter produit] dans la barre d'activités.
  - ⇒ Le menu déroulant suivant apparaît.

| 3  | via configurateur de produit                    |  |
|----|-------------------------------------------------|--|
| 30 | via pièces détachées / produits de remplacement |  |
| 3  | via liste des transactions                      |  |
|    |                                                 |  |

13200238603

2. Sélectionner la fonction par laquelle doit être ajouté un produit.

#### 6.2.1 Ajouter un produit via le Configurateur produit

- 1. Dans la liste de sélection, cliquer sur "via configurateur de produit"
  - ⇒ pour être redirigé vers la fenêtre de démarrage du configurateur de produit.

#### 6.2.2 Ajouter un produit via la sélection de pièces détachées ou de produits de remplacement

- 1. Dans le menu déroulant, cliquer sur "via pièces détachées / produits de remplacement".
  - ⇒ La fenêtre de recherche de produits de remplacement et de pièces détachées s'ouvre.
- 2. Dans le champ dédié, saisir un numéro de série, une référence, une désignation SEW ou la référence d'une coupe-pièces.
- 3. Sélectionner le produit souhaité et l'ajouter au panier en cliquant sur le bouton correspondant.

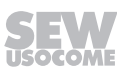

#### 6.2.3 Ajouter un produit via la liste des transactions

- 1. Dans le menu déroulant, cliquer sur "via liste des transactions".
  - ⇒ La fenêtre "Liste des transactions" s'ouvre.

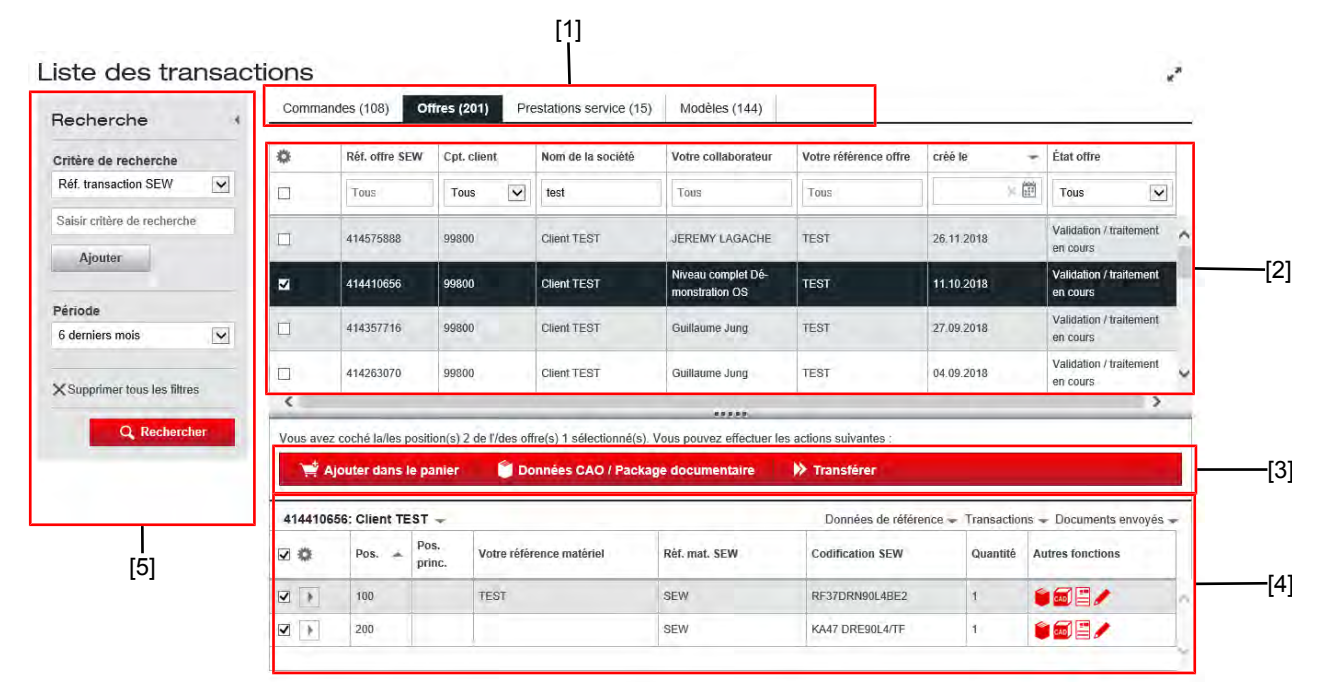

9007224145720459

- Onglets pour les différents types de transac-Détails de la transaction [1] [4] tions Liste des transactions
- [2]

[5] Masque de recherche

- [3] Barre d'activités
- 2. Dans la barre des onglets [1], choisir le type de transaction souhaité : commande, offre, prestation de service ou modèle. Il est également possible de saisir un critère de recherche dans le bloc [5] à gauche de l'écran.
- 3. Dans la liste des transactions [2], sélectionner ensuite la transaction qui contient le produit recherché.
  - ⇒ Les produits de la transaction sont détaillés dans le tableau [4] du bas de l'écran.
- 4. Cocher les produits à ajouter au panier.
- 5. Cliquer sur [Ajouter dans le panier] dans la barre d'activités [3], pour ajouter les produits au panier.

#### 6.3 Enregistrer le panier comme modèle

La fonction [Enregistrer modèle] permet de sauvegarder le contenu du panier dans la liste des transactions comme modèle, en vue d'une utilisation ultérieure. Ce modèle permettra de passer commande ultérieurement, de demander une offre, d'envoyer un lien vers le modèle, ou de continuer la configuration des produits du modèle. Pour pouvoir utiliser cette fonction, il faut être identifié dans Online Support.

- 1. Dans la barre de navigation, cliquer sur [Enregistrer modèle].
  - ⇒ La fenêtre "Enregistrer modèle" s'ouvre.
- Saisir un nom pour le modèle et préciser s'il s'agit d'un modèle personnel ou d'un modèle d'entreprise. Les modèles personnels sont réservés à l'usage exclusif de l'utilisateur ; les modèles d'entreprise sont accessibles à tous les utilisateurs Online Support de votre entreprise.
- 3. Enregistrer le modèle en cliquant sur [Enregistrer comme modèle].

#### 6.4 Transférer le panier

Envoyer un lien vers les produits du panier. Pour cela, le contenu doit tout d'abord être sauvegardé en tant que modèle.

- 1. Dans la barre de navigation, cliquer sur [Transférer].
  - ⇒ La fenêtre "Transférer" s'ouvre.
- 2. Attribuer un nom au modèle.
- 3. Cliquer sur [Enregistrer & transférer modèle].
  - ⇒ Un nouvel e-mail contenant le lien vers le modèle s'ouvre dans la messagerie.
     Pour pouvoir suivre le lien, le destinataire doit s'identifier dans Online Support.
- 4. Saisir le destinataire et compléter le cas échéant le texte, puis envoyer l'e-mail.

## 7 Étape 5 : Demander une offre ou commander un produit

Le panier contient tous les produits nécessaires pour passer la commande ou demander une offre préalable à SEW-USOCOME.

#### 7.1 Commander des produits

- 1. Saisir tout d'abord votre référence transaction dans le champ correspondant.
- 2. Cliquer sur [Commander].
  - ⇒ La fenêtre "Informations pour la livraison" s'ouvre.
- 3. Sélectionner une adresse de livraison ou le cas échéant créer une nouvelle adresse de livraison.
- 4. Indiquer la date de livraison souhaitée.
- 5. Pour envoyer la commande, cliquer sur [Commander maintenant].
  - ⇒ La commande est envoyée.
  - ⇒ La fenêtre "Confirmation" s'ouvre.
  - ⇒ Un e-mail de confirmation comprenant les détails de votre commande va vous être envoyé. La confirmation de commande vous parviendra après traitement par notre service d'expédition.

#### 7.2 Demander une offre produit

- 1. Saisir tout d'abord votre référence transaction dans le champ correspondant.
- 2. Cliquer sur [Demander offre].
  - ⇒ La fenêtre "Informations pour la livraison" s'ouvre.
- 3. Sélectionner une adresse de livraison ou le cas échéant créer une nouvelle adresse de livraison.
- 4. Le cas échéant, indiquer la date de livraison souhaitée.
- 5. Pour envoyer la demande d'offre, cliquer sur [Envoyez votre demande].
  - ⇒ La demande d'offre est envoyée.
  - ⇒ La fenêtre "Confirmation" s'ouvre.
  - ⇒ Un e-mail de confirmation comprenant les détails de votre demande d'offre va vous être envoyé. L'offre vous parviendra après traitement par notre service commercial.

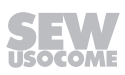

## 8

## 8 Autres fonctions

#### 8.1 Définir les options utilisateur

Le lien vers les options utilisateur est situé dans le coin supérieur droit du Configurateur produit. Pour accéder aux options utilisateur, vous devez être identifié.

| Données personnelles                                        | Droits e       | et fonctions    | Options / Réglages       |                             |                          |                              |                                |  |  |  |
|-------------------------------------------------------------|----------------|-----------------|--------------------------|-----------------------------|--------------------------|------------------------------|--------------------------------|--|--|--|
| Données & documentations Données                            |                |                 | Données produit          | DriveConfigurator           | SEW Workbench            | Consentements                |                                |  |  |  |
| Options utilisateu                                          | r pour         | DriveCon        | figurator                |                             |                          |                              |                                |  |  |  |
| lci, vous pouvez modifier les v<br>champ pour la recherche. | aleurs de      | tolérance minim | nales et maximales (en % | %) pour vos critères de rec | cherche. Cette tolérance | e vaut toujours pour la vale | eur que vous saisissez dans le |  |  |  |
| Facteur d'utilisation min.                                  | 20             |                 | %                        | Facteur d'ut                | ilisation max. 200       | )                            | %                              |  |  |  |
| Couple min.                                                 | 20             |                 | %                        | Couple max                  | 100                      | )                            | %                              |  |  |  |
| Vitesse min.                                                | 20             |                 | %                        | Vitesse max                 | 50                       |                              | %                              |  |  |  |
| Rapport de réduction min.                                   | 20             |                 | %                        | Rapport de                  | réduction max. 50        |                              | %                              |  |  |  |
| Puissance min.                                              | 20             |                 | %                        | Puissance n                 | nax. 50                  |                              | %                              |  |  |  |
| Rechercher uniquement                                       | entraîner      | nents avec puis | ssance / couple standa   | ard                         |                          |                              |                                |  |  |  |
| Revenir aux valeurs sta                                     | andard         |                 |                          |                             |                          |                              |                                |  |  |  |
| Choisir ici le système de mesu                              | ure :          |                 |                          |                             |                          |                              |                                |  |  |  |
| Système de mesure                                           |                | Systèm          | e de mesure métrique     |                             |                          |                              | ~                              |  |  |  |
| Arbre standard                                              | Arbre standard |                 |                          | Système de mesure métrique  |                          |                              |                                |  |  |  |
|                                                             |                |                 |                          |                             |                          |                              |                                |  |  |  |
|                                                             |                |                 |                          |                             |                          | Réinitialis                  | ser Enregistrer                |  |  |  |

9007224165222539

Cette fenêtre vous permet d'adapter vos options utilisateur dans le Configurateur produit selon vos souhaits. Définissez les plages de tolérance pour la recherche de produit, sélectionnez les unités de mesure adéquates ou procédez à des réglages complémentaires.

#### 8.2 Choisir des produits de remplacement ou des pièces détachées

Les liens pour la recherche de produits de remplacement et de pièces détachées sont accessibles via la fenêtre de démarrage du Configurateur produit, dans le bloc "Autres fonctions" ou sur la page de démarrage Online Support via les menus "Produit de remplacement" et "Pièces détachées".

F 4 1

|                                                                                                    | Options uti isa eur                                                                                                    |
|----------------------------------------------------------------------------------------------------|----------------------------------------------------------------------------------------------------|
| Lancer une configuration avec la codification<br>Éles-vous en possession de la désignation ?<br>Démarrer la configuration du produit en indiquant le pays d'utilisation et la codification<br>Europe / Autres pays (CEI 50 Hz) | Autres fonctions         > Rechercher produit de remplacement         > Aide à la conversion         > Caractéristiques techniques produit. |

101 101

- [1] Lien pour recherche de produits de remplacement
- [2] Lien vers l'aide à la conversion en moteurs d'une classe de rendement plus élevée
- [3] Lien vers le masque de recherche des caractéristiques techniques
  - 1. Cliquer sur le lien "Rechercher produit de remplacement" [1].
    - ⇒ Le masque de recherche des produits et pièces de remplacement s'ouvre.
  - 2. Dans le champ dédié, saisir un numéro de série, une référence, une désignation SEW ou la référence d'une coupe-pièces.
  - 3. Sélectionner le produit souhaité et l'ajouter au panier en cliquant sur le bouton correspondant.
    - ⇒ La fenêtre permettant d'ajouter d'autres produits au panier ou d'accéder directement au panier apparaît ; elle permet de clôturer la transaction par une demande d'offre ou une commande.
  - 4. Choisir entre "Ajouter un autre produit au panier" et "Aller dans le panier".

#### 8.3 Aide à la conversion en moteurs d'une classe de rendement plus élevée

L'aide à la conversion est un assistant pour la recherche d'un moteur d'une classe de rendement plus élevée.

- 1. Cliquer sur "Aide à la conversion" [2].
  - ⇒ Le programme d'aide à la conversion s'ouvre.
- 2. Sélectionner le pays d'utilisation et les caractéristiques du moteur à remplacer.
- 3. Cliquer sur [Résultat].
  - ⇒ Une liste de résultats avec moteurs à meilleur rendement et leurs caractéristiques techniques s'affiche.

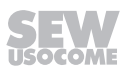

<sup>24866515723</sup> 

#### 8.4 Caractéristiques techniques produit

Un masque de recherche permet d'afficher et de vérifier les caractéristiques techniques d'un produit, de les transférer ou de les télécharger sous forme de fichier.

- 1. Cliquer sur "Caractéristiques techniques produit" [3].
  - ⇒ La masque de recherche des caractéristiques produit apparait.
- 2. Saisir un numéro de série, une référence d'offre ou de commande.
  - ⇒ Les caractéristiques techniques du produit s'affichent. Les caractéristiques techniques peuvent être vérifiées, transférées ou téléchargées sous forme de fichier.

|      |   |   |      |      |           |      |      |      |   |      |      |   |      |   |      | <br> | <br> |   |        |   |
|------|---|---|------|------|-----------|------|------|------|---|------|------|---|------|---|------|------|------|---|--------|---|
|      |   |   |      |      |           |      |      |      |   |      |      |   |      |   |      |      |      |   |        |   |
|      |   |   |      |      |           |      |      |      |   |      |      |   |      |   |      |      |      |   |        |   |
| <br> |   |   | <br> | <br> |           | <br> | <br> | <br> |   | <br> | <br> |   | <br> |   | <br> | <br> | <br> |   |        |   |
|      |   |   |      |      |           |      |      |      |   |      |      |   |      |   | <br> |      |      |   |        |   |
|      |   |   |      |      |           |      |      |      |   |      |      |   |      |   |      |      |      |   |        |   |
|      |   |   |      |      |           |      |      |      |   |      |      |   |      |   |      | <br> |      |   |        |   |
| <br> |   |   |      |      |           | <br> | <br> | <br> |   | <br> | <br> |   | <br> |   | <br> | <br> | <br> |   |        |   |
|      |   |   |      |      |           |      |      |      |   |      |      |   |      |   |      |      |      |   |        |   |
|      |   |   |      |      |           |      |      |      |   |      |      |   |      |   |      |      |      |   |        |   |
| <br> |   |   | <br> | <br> | <br>      | <br> | <br> | <br> |   |      | <br> |   |      |   | <br> | <br> | <br> |   |        |   |
|      |   |   |      |      |           |      |      |      |   |      |      |   |      |   |      |      |      |   |        |   |
|      |   |   |      |      |           |      |      |      |   |      |      |   |      |   |      |      |      |   |        |   |
| <br> |   |   |      |      |           |      |      | <br> |   |      |      |   |      |   |      | <br> |      |   |        |   |
|      |   |   |      | <br> | <br>      | <br> | <br> | <br> |   |      | <br> |   |      |   | <br> | <br> | <br> |   |        |   |
|      |   |   |      |      |           |      |      |      |   |      |      |   |      |   |      |      |      |   |        |   |
|      |   |   |      |      |           |      |      |      |   |      |      |   |      |   |      |      |      |   |        |   |
| <br> |   |   | <br> | <br> |           | <br> | <br> | <br> |   | <br> |      |   | <br> |   | <br> | <br> | <br> |   |        |   |
|      |   |   |      |      |           |      |      |      |   |      |      |   |      |   |      |      |      |   |        |   |
|      |   |   |      |      |           |      |      |      |   |      |      |   |      |   |      |      |      |   |        |   |
|      |   |   | <br> | <br> |           |      | <br> | <br> |   |      |      |   | _    |   |      | <br> |      |   |        | _ |
|      |   |   |      |      |           |      |      |      |   |      |      |   |      |   |      | <br> | <br> |   |        |   |
|      |   |   |      |      |           |      |      |      |   |      |      |   |      |   |      |      |      |   |        |   |
|      |   |   |      |      |           |      |      |      |   |      |      |   |      |   |      |      |      |   |        |   |
|      |   |   |      |      |           |      |      |      |   |      |      |   | _    |   |      | <br> |      |   |        |   |
|      |   |   |      |      |           |      |      |      |   |      |      |   |      |   |      |      |      |   |        |   |
|      |   |   |      |      |           |      |      |      |   |      |      |   |      |   |      |      |      |   |        |   |
|      |   |   | <br> |      |           |      |      |      |   | _    |      |   |      |   |      | <br> |      |   | $\neg$ | _ |
|      |   |   | <br> | <br> |           | <br> | <br> |      |   | <br> | <br> |   |      |   | <br> | <br> | <br> |   |        |   |
|      |   |   |      |      |           |      |      |      |   |      |      |   |      |   |      |      |      |   |        |   |
|      |   |   |      |      |           |      |      |      |   |      |      |   |      |   |      |      |      |   |        |   |
| <br> |   |   |      |      |           | <br> | <br> | <br> |   | <br> |      |   | <br> |   | <br> | <br> | <br> |   |        |   |
|      |   |   |      |      |           |      | <br> |      |   |      |      |   |      |   |      | <br> | <br> |   |        |   |
|      |   |   |      |      |           |      |      |      |   |      |      |   |      |   |      |      |      |   |        |   |
| <br> |   |   | <br> |      |           |      |      |      |   |      |      |   |      |   |      | <br> |      |   |        |   |
| <br> |   |   | <br> | <br> | <br>      | <br> | <br> | <br> |   | <br> | <br> |   | <br> |   | <br> | <br> | <br> |   |        |   |
|      |   |   |      |      |           |      |      |      |   |      |      |   |      |   |      |      |      |   |        |   |
|      |   |   |      |      |           |      |      |      |   |      |      |   |      |   |      |      |      |   |        |   |
| <br> |   |   |      |      |           | <br> | <br> | <br> |   | <br> |      |   | <br> |   | <br> | <br> | <br> |   |        |   |
|      |   |   |      |      |           |      | <br> |      |   |      |      |   |      |   |      | <br> | <br> |   |        |   |
|      |   |   |      |      |           |      |      |      |   |      |      |   |      |   |      |      |      |   |        |   |
|      |   |   |      |      |           |      |      |      |   |      |      |   |      |   |      |      |      |   |        | _ |
| <br> |   |   | <br> | <br> | <br>      | <br> | <br> | <br> |   | <br> | <br> |   | <br> |   | <br> | <br> | <br> |   |        |   |
|      |   |   |      |      |           |      |      |      |   |      |      |   |      |   |      |      |      |   |        |   |
|      |   |   |      |      |           |      |      |      |   |      |      |   |      |   |      |      |      |   |        |   |
|      |   |   |      | <br> |           |      |      |      |   |      |      |   |      |   |      | <br> |      |   |        | _ |
|      |   |   |      | <br> |           |      |      |      |   |      |      |   |      |   |      | <br> |      |   |        |   |
|      |   |   |      |      |           |      |      |      |   |      |      |   |      |   |      |      |      |   |        |   |
|      |   |   |      |      |           |      |      |      |   |      |      |   |      |   |      |      |      |   |        |   |
| <br> |   | _ |      |      | $\square$ |      | _    |      |   | _    |      |   | _    | _ |      | <br> |      | _ | -      |   |
|      |   |   |      |      |           |      |      |      |   |      |      |   |      |   |      | <br> | <br> |   |        |   |
|      |   |   |      |      |           |      |      |      |   |      |      |   |      |   |      |      |      |   |        |   |
|      |   |   |      |      |           |      |      |      |   |      |      |   |      |   |      |      |      |   |        |   |
|      |   |   |      |      |           |      |      |      |   |      |      |   |      |   |      | <br> |      |   |        |   |
|      |   |   |      |      |           |      |      |      |   |      |      |   |      |   |      |      |      |   |        |   |
|      | ] |   |      | ]    | ]         | ]    | ]    |      | ] |      |      | ] | ]    |   |      |      |      |   |        | ] |
| <br> |   |   | <br> |      |           |      |      |      |   |      |      |   |      |   |      | <br> |      |   |        |   |
|      |   |   |      |      |           |      |      |      |   |      | <br> |   |      |   | <br> | <br> | <br> |   |        |   |
|      |   |   |      |      |           |      |      |      |   |      |      |   |      |   |      |      |      |   |        |   |
|      |   |   |      |      |           |      |      |      |   |      |      |   |      |   |      |      |      |   |        |   |
|      |   |   |      |      |           |      |      |      |   |      |      |   |      |   |      | <br> |      |   |        |   |
|      |   |   |      |      |           |      |      |      |   |      |      |   |      |   |      |      |      |   |        |   |
|      | ] |   |      | ]    | ]         | ]    | ]    |      | ] |      |      | ] | ]    |   |      |      |      |   |        | ] |
| <br> |   |   | <br> |      |           |      | _    |      |   |      |      |   | _    |   |      | <br> |      |   | -      |   |
|      |   |   |      |      |           |      |      |      |   |      | <br> |   |      |   | <br> | <br> | <br> |   |        |   |
|      |   |   |      |      |           |      |      |      |   |      |      |   |      |   |      |      |      |   |        |   |
|      |   |   |      |      |           |      |      |      |   |      |      |   |      |   |      |      |      |   |        |   |
|      |   |   |      |      |           |      |      |      |   |      |      |   |      |   |      | <br> |      |   |        |   |
|      |   |   |      |      |           |      |      |      |   |      |      |   |      |   |      |      |      |   |        |   |
|      | ] |   |      | ]    | ]         | ]    | ]    |      | ] |      |      | ] | ]    |   |      |      |      |   |        | ] |
|      |   |   |      |      |           |      |      |      |   |      |      |   | <br> |   |      |      | <br> |   | - E    |   |

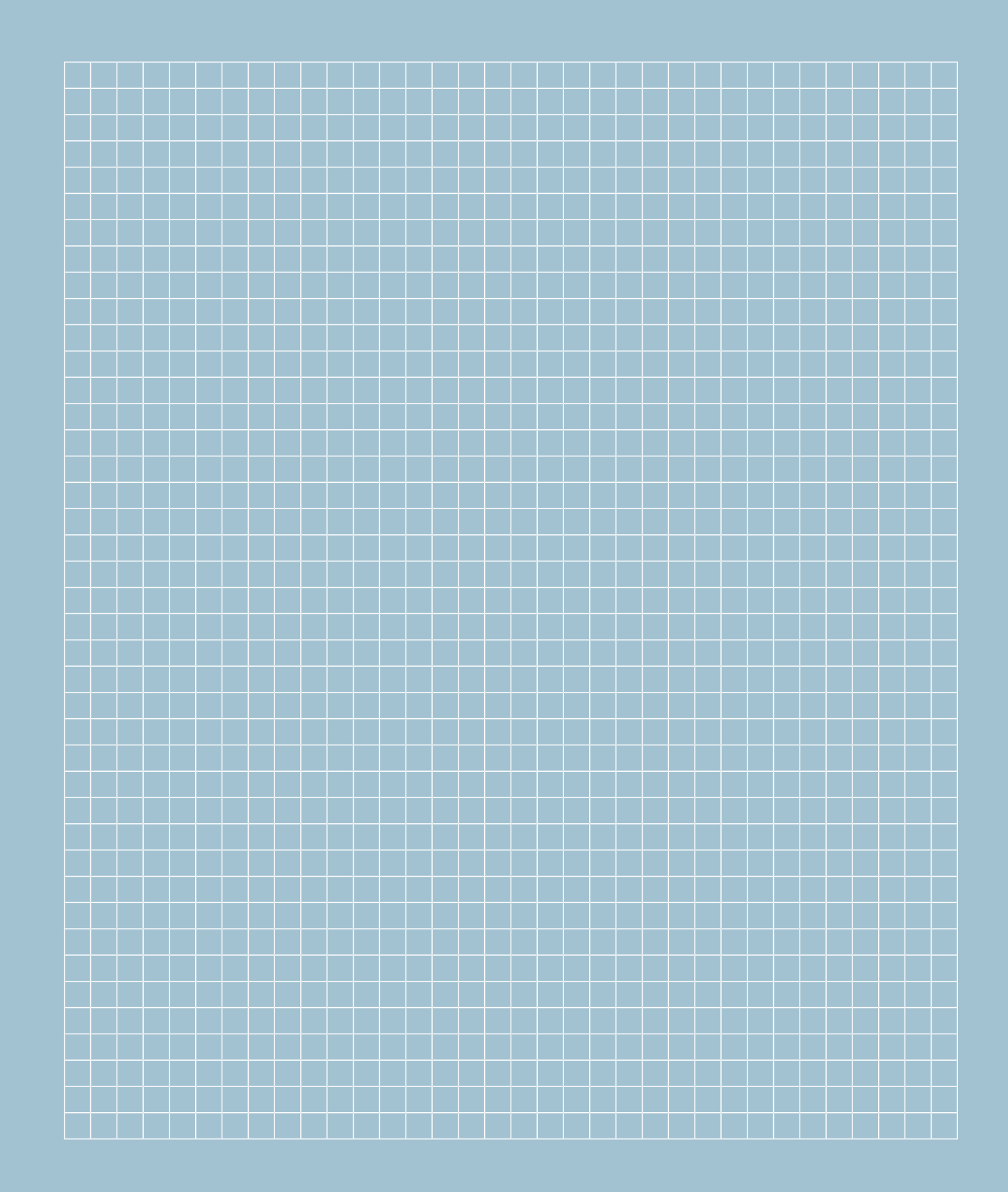

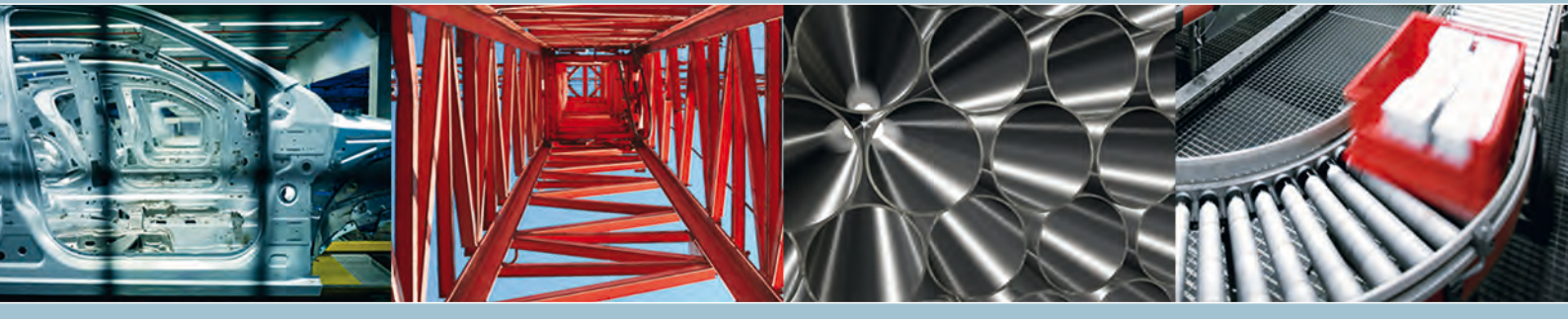

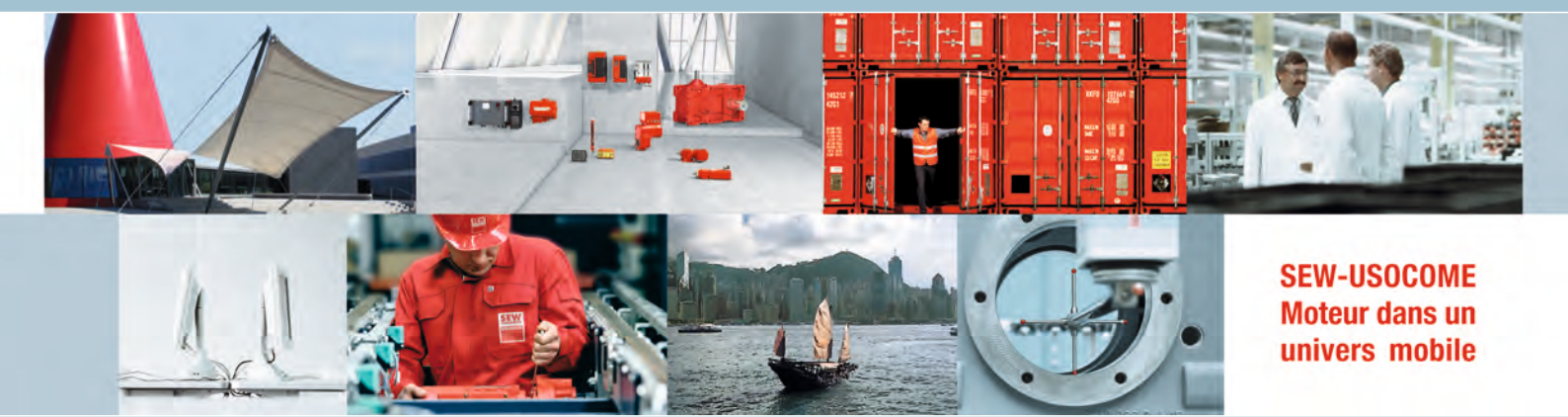

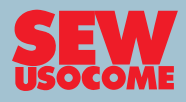

SEW-USOCOME B.P. 20185 F-67506 Haguenau Cedex

Tél. +33 (0)3 88 73 67 00 Fax +33 (0)3 88 73 66 00 sew@usocome.com → www.usocome.com